# Acheter et graver les CD et DVD vierges

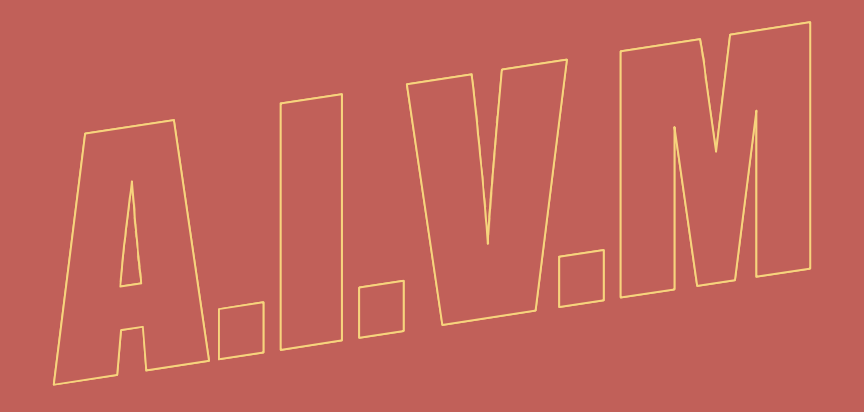

http://jean.thiou.free.fr

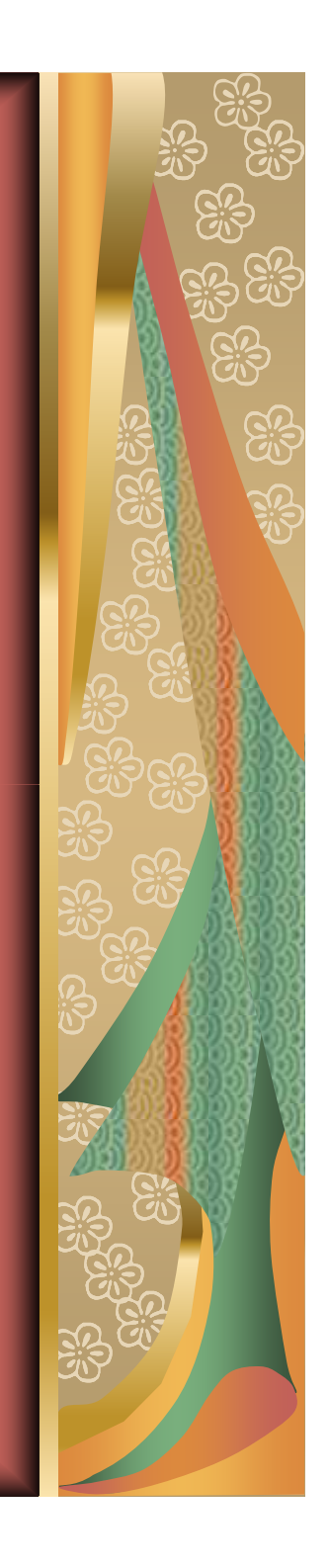

## Sommaire

Qualité
Les problèmes
Quelques conseils
Quitter

CDDVD.ppt MAJ 18/02/2010

http://aivm.free.fr

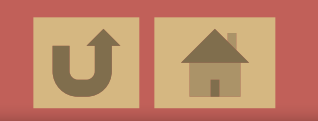

## Le substrat

# Très bonne qualité : du verre Très cher

- Rare
- Professionnel
- Presque tous les CD ordinaires sont en matière plastique (polycarbonate) recyclé.
  - Plus ou moins cassant
  - Plus ou moins déformable à la chaleur

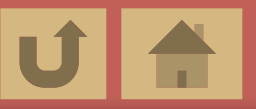

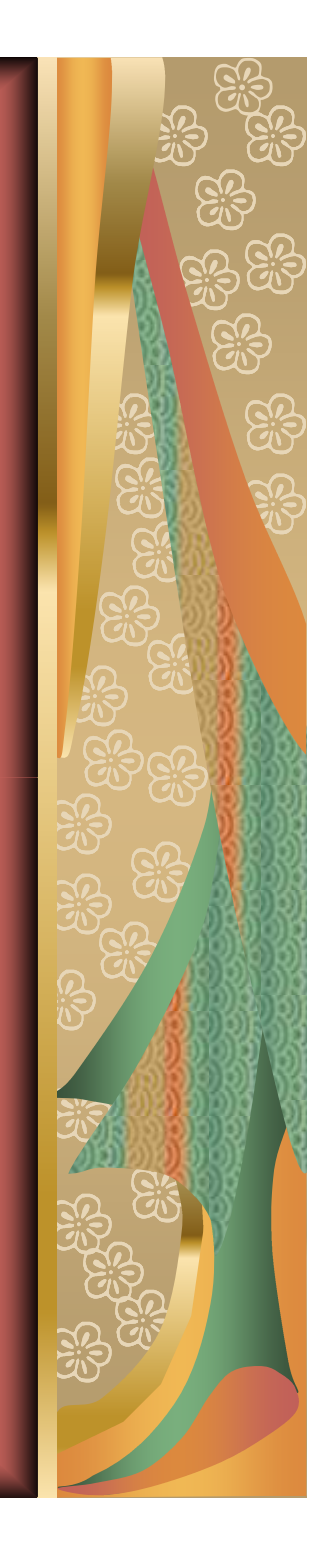

## La couche photosensible

Couche sensible à la lumière contenant les données gravées par le laser.

Trois qualités
 Cyanine : peu fiable
 Phtalocianine : fiable
 Aspect doré ou argenté
 Azo : assez fiable
 Couleur bleutée

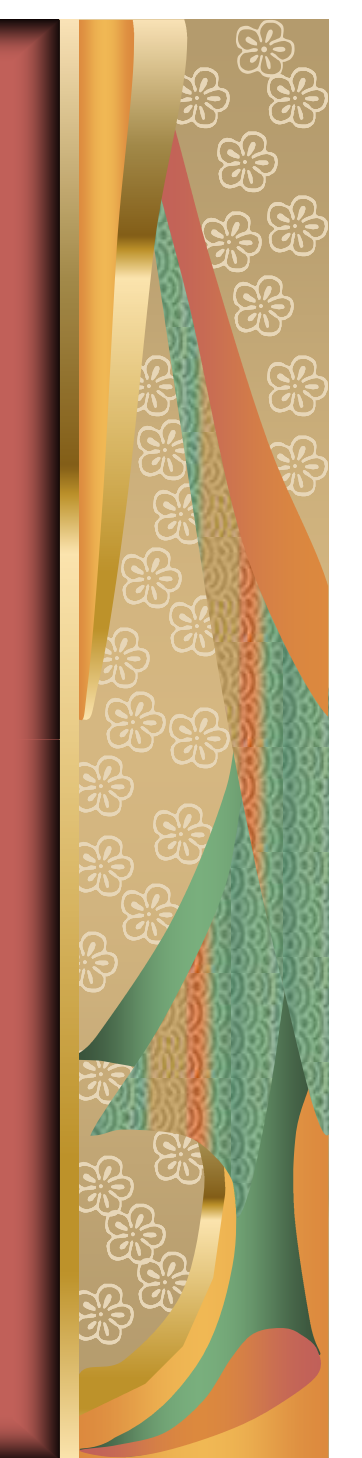

## La couche métallique

 Couche contenant de l'or ou de l'argent
 L'or est évidemment plus cher
 L'argent fini par s'oxyder

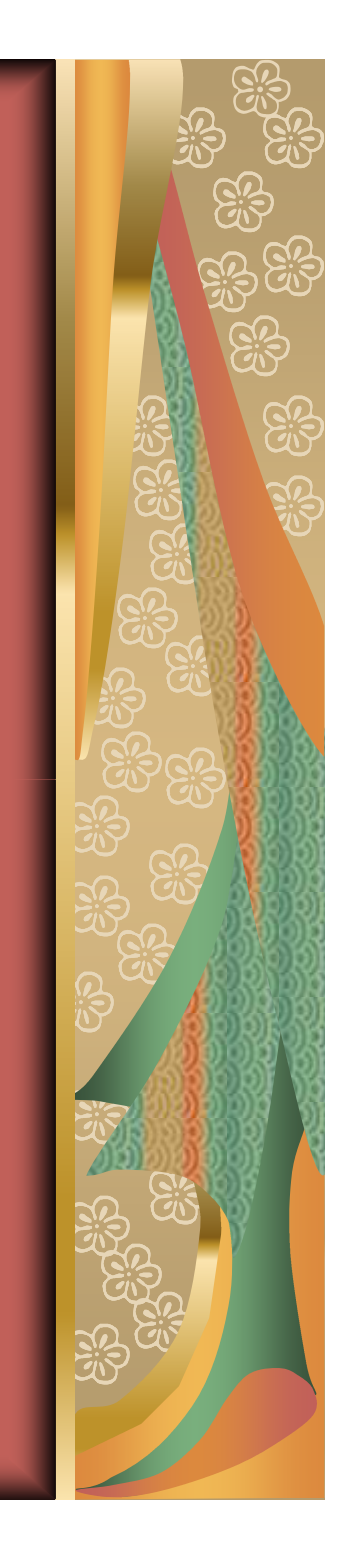

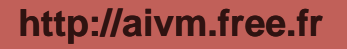

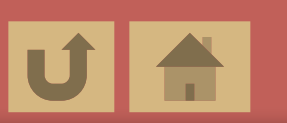

## Le vernis

 Vernis protecteur contre
 I'oxygène de l'air
 I'humidité
 Les rayures
 Cette couche est souvent trop mince sur les CD à graver

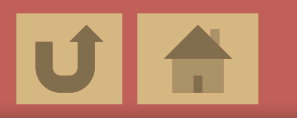

## La bordure

 Le bord est plus ou moins bien fini.
 Très fragile

 Risque d'être une faille d'étanchéité, favorisant l'oxydation en 2 ou 3 ans.

 Conséquences

Il faut vérifier la lecture des CD gravés, régulièrement

💓 II ne faut pas les laisser à la lumière.

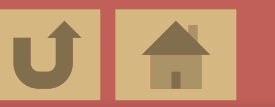

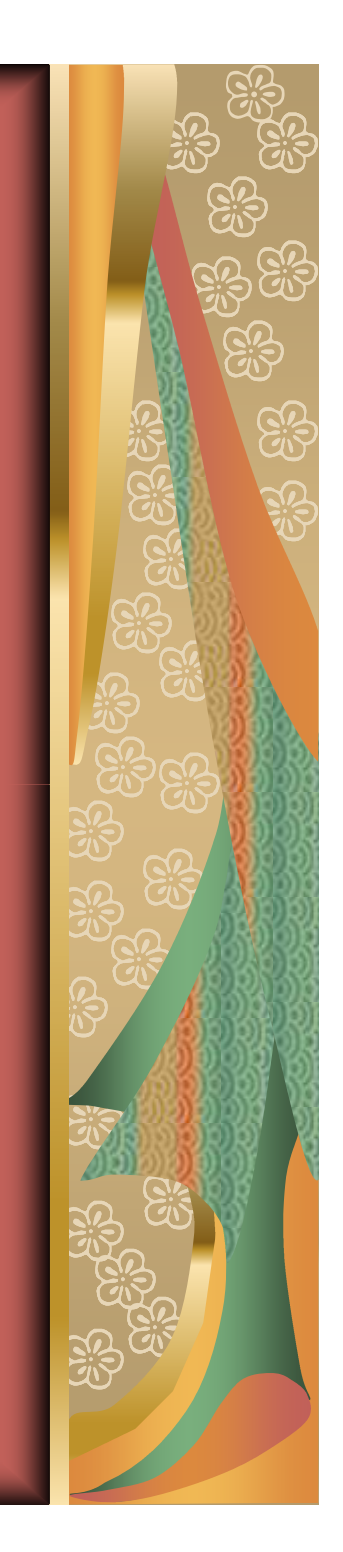

## La sérigraphie

Un mauvais marqueur, un mauvais logo gravé, certaines encres de mauvaises qualités, peuvent aboutir à une dégradation chimique rapide, du CD

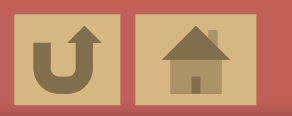

## L'emballage

 Les CD doivent se trouver dans une boite opaque à l'abri de la lumière.
 Les CD vendus par 25 ou plus sous cloche de plastique transparente doivent être rangés hors de la lumière.

Il peut être important de les séparer pour ne pas abîmer leur vernis.

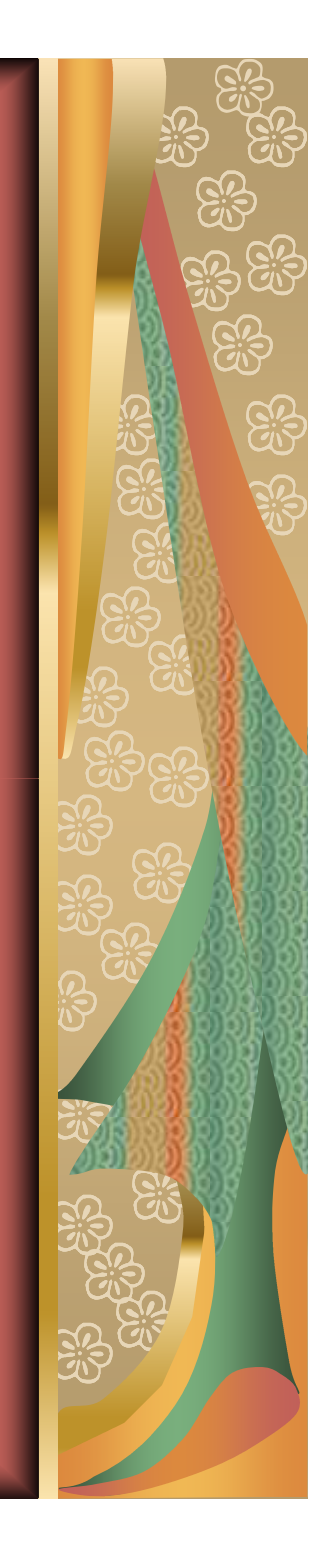

CDDVD.ppt MAJ 18/02/2010

http://aivm.free.fr

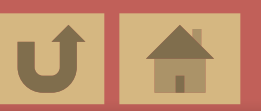

## La date de fabrication

- Les disques vierges ne comportent aucune date de péremption, ce qui est regrettable, car ils se détériorent à la longue.
- Il est donc vivement conseillé de ne pas trop en stocker d'avance.
- Dans certains cas la date de fabrication figure dans le numéro centrale sur le disque.

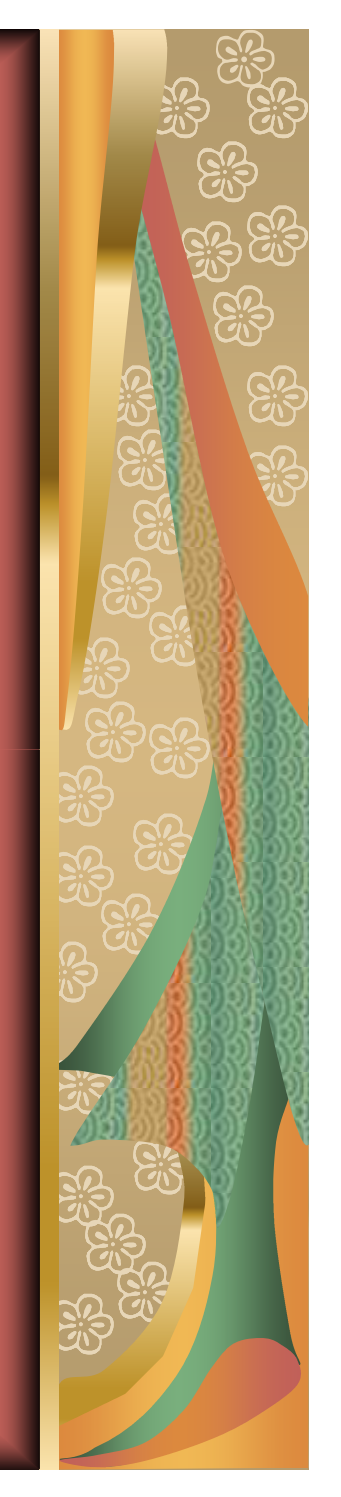

10

CDDVD.ppt MAJ 18/02/2010

## Problèmes

#### 🕅 La lumière

- L'exposition aux ultraviolets altère la couche sensible
- Même gravé, la lumière peut entraîner des pertes de données.
- La température
  - Trop chaud
  - Market Trop froid
  - x Trop de changements de température,

Tout cela peut entraîner une dégradation par déformation

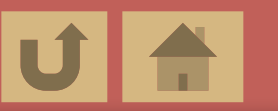

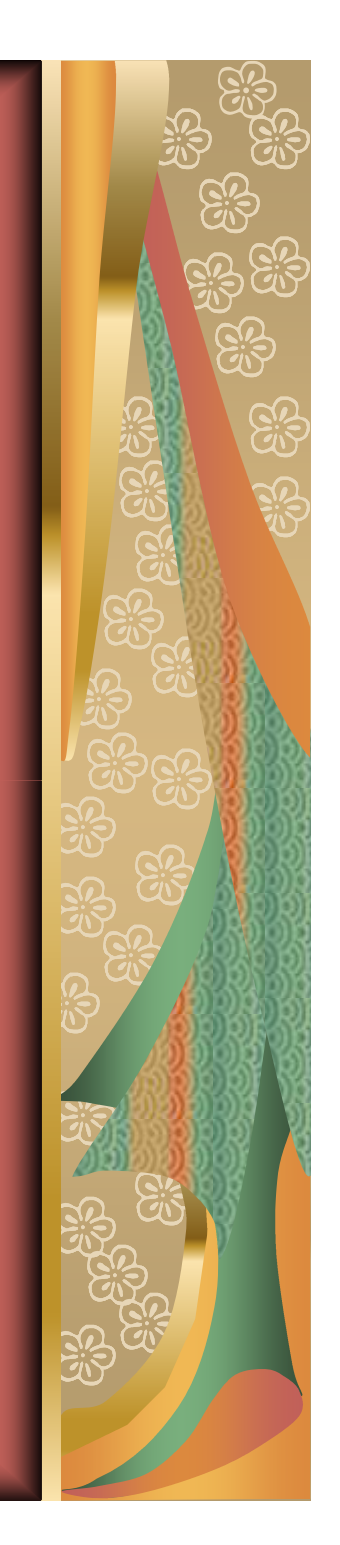

## Problèmes

### L'humidité

Le contact avec l'eau peut entraîner une dégradation par oxydation
 Les impuretés
 Fumée de cigarette, poussière
 Pollution atmosphérique
 Vos traces de doigts acides
 peuvent entraîner une dégradation

. chimique par oxydation

CDDVD.ppt MAJ 18/02/2010

http://aivm.free.fr

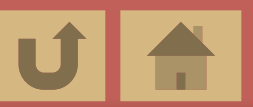

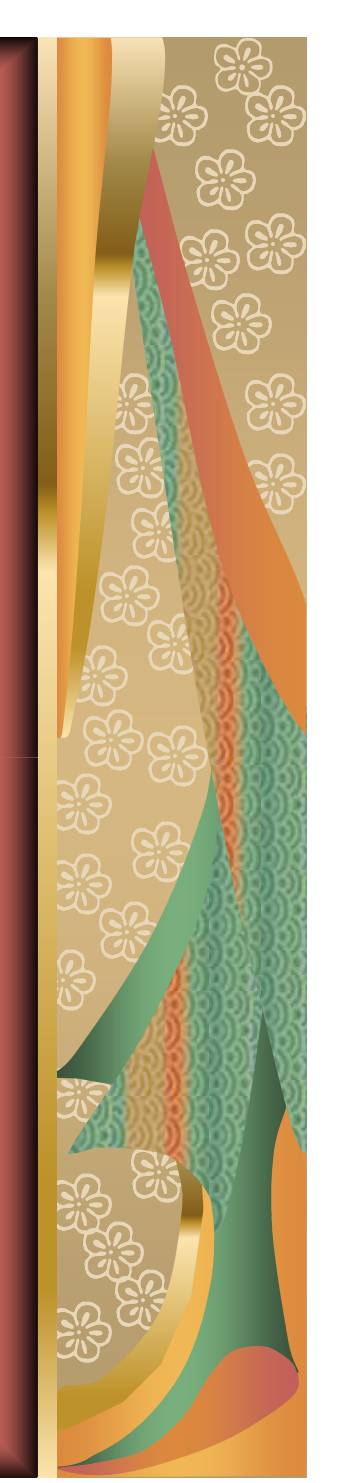

## Problèmes

### Les marqueurs et étiquettes

- Les données sont plus proches de la face supérieure que de la face inférieure.
- Il peut y avoir une dégradation par agression chimique
- Même chose avec la colle des étiquettes

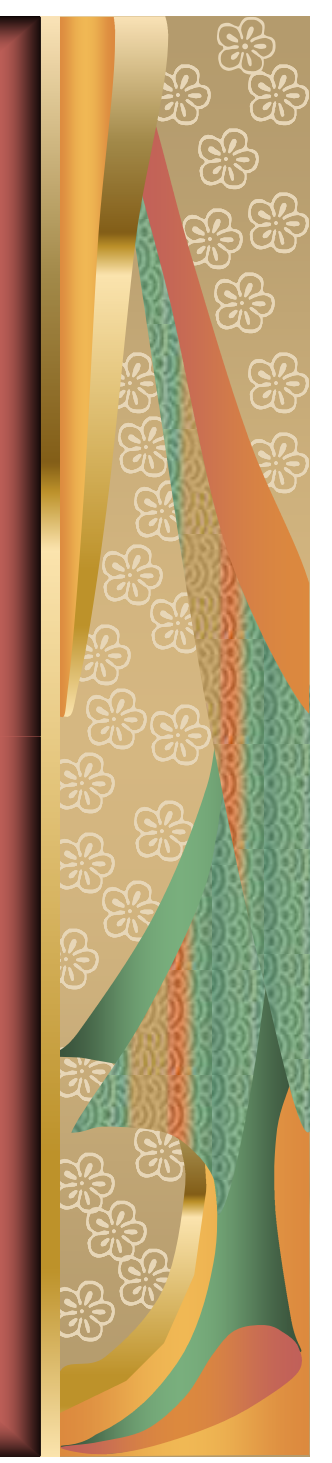

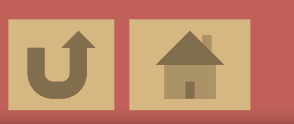

## Durée de vie moyenne

A partir d'une utilisation normale et en suivant les conseils précédents :

- Substrat bleuté : 5 à 7 ans
- Substrat à base d'argent : 6 à 8 ans
- Substrat à base d'or : 8 à 10 ans
- Gravez tous vos CD/DVD en double
- Renouveler les CD/DVD importants tous les 5 ans (nouvelle gravure)
- Faites une copie sur disque dur externe

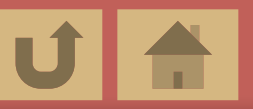

## Quelques conseils

Activer le mode DMA
 Passer en mode administrateur
 Désactiver le service de gravure de XP
 Supprimer les logiciels tournant en tâche de fond
 Mettre les logiciels à jour

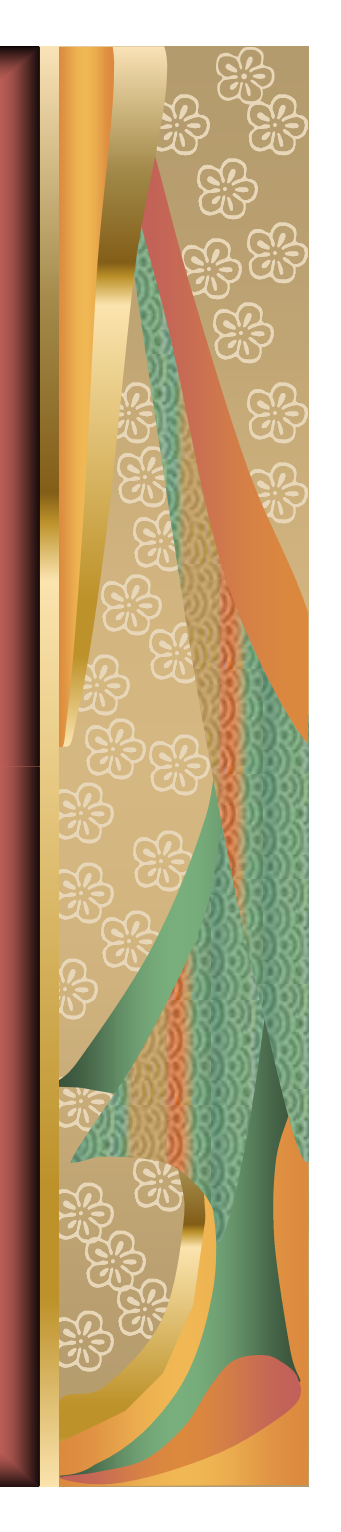

CDDVD.ppt MAJ 18/02/2010

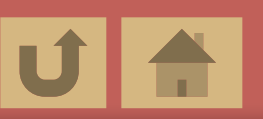

## Activer le mode DMA (Direct Memory Access)

- Appuyer sur [Windows]+[Pause] pour faire apparaître les Propriétés du Système.
- Dans l'onglet matériel, sélectionner Gestionnaire de périphériques
- Dans la fenêtre suivante, sélectionner Contrôleur ATA ATAPI et IDE
  - Les canaux IDE de vos périphériques internes apparaissent
  - Cliquer sur Propriétés puis sur Paramètres avancés.
  - Sélectionner le mode DMA si disponible, dans le cas contraire, dans l'onglet pilote, sélectionner désinstaller. Windows réinstallera le pilote au prochain redémarrage et la possibilité de DMA

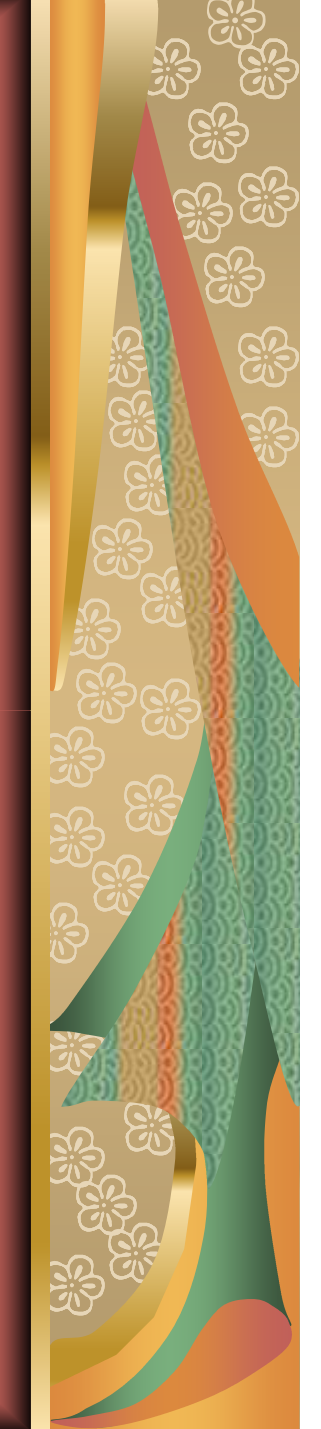

CDDVD.ppt MAJ 18/02/2010

http://aivm.free.fr

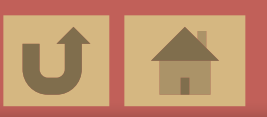

## Passer en mode Administrateur

Dans le panneau de configuration
 Choisir Compte Administrateur
 Prendre tous les pouvoirs.

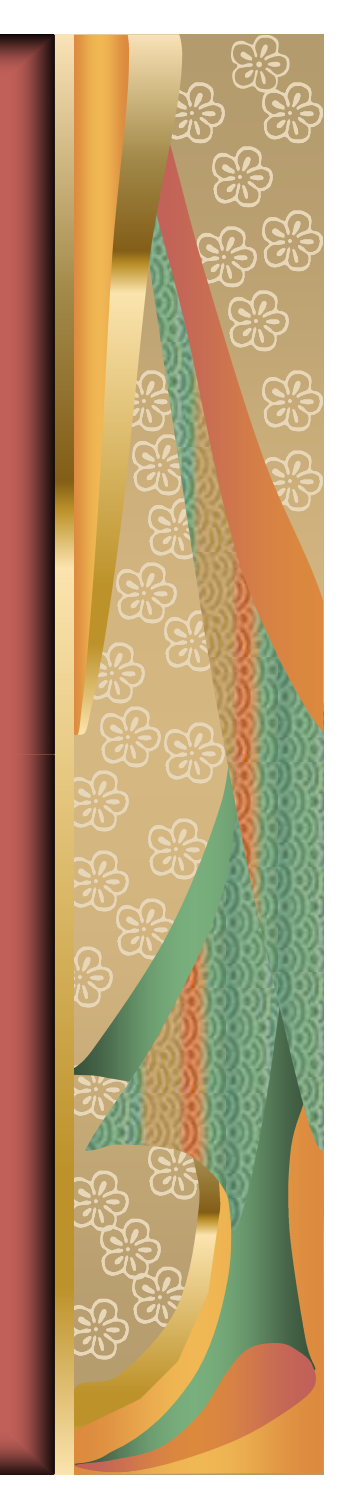

# Désactiver le service de gravure de Windows XP

#### Quand ?

Uniquement si vous possédez un autre système de gravure comme Nero ou Sonic (par exemple)

#### Menu Démarrer, Exécuter

- Taper Services.msc et valider.
- Chercher et sélectionner
  - Service COM de gravure IMAPI
- Dérouler le menu Type de Démarrage
- Sélectionner Désactiver, puis cliquer les boutons Appliquer et OK
- Dans le poste de travail
  - Sélectionner le graveur puis cliquer droit pour avoir accès aux propriétés.
  - Choisir l'onglet enregistrement et décocher la case « Activer l'option d'écriture sur ce lecteur »

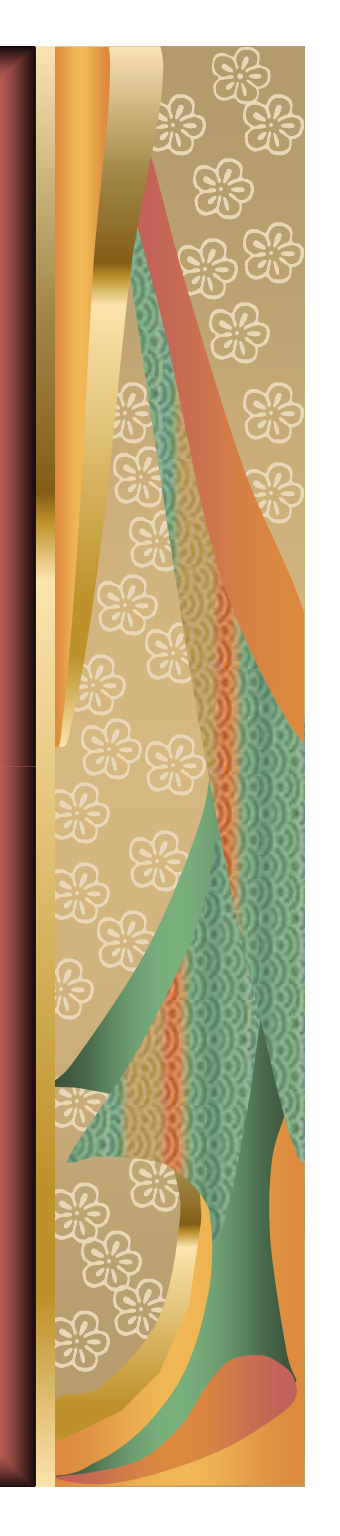

CDDVD.ppt MAJ 18/02/2010

http://aivm.free.fr

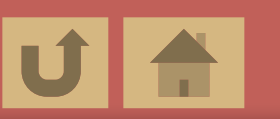

## **Problèmes éventuels** Logiciels résidents

#### Pendant la gravure

- Supprimer l'écran de veille
  - Sur une partie vide de votre bureau, faire un clic droit
  - Vous pouvez accéder aux propriétés du bureau.
  - Cliquer sur l'onglet écran de veille et dans le menu déroulant, choisir « aucun »
  - Supprimer temporairement les tâches de fond, signalées dans la barre de notification

Après la gravure vous pouvez rétablir tous ces résidents.

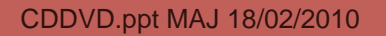

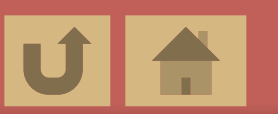

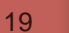

## Mise à jour

- Mettre le firmware de votre graveur à jour (sur le site de constructeur de votre graveur)
- Mettre le logiciel de votre graveur à jour (Roxio, Ahed Nero, Sonic etc...)
- Même chose pour les logiciels de gravure gratuits comme CD Burner XP
  - Ce logiciel excellent, fonctionne aussi sous Vista et Windows 7, lorsqu'il veut bien reconnaître votre graveur, ce qui est loin d'être toujours le cas

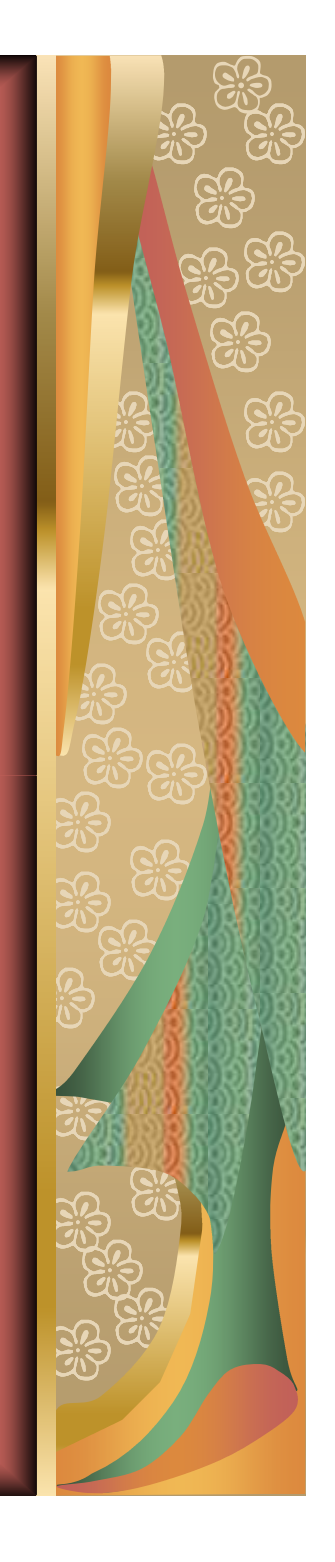

CDDVD.ppt MAJ 18/02/2010

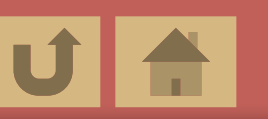